# **Configure Local LAN Access for Secure Client**

## Contents

Introduction Prerequisites Requirements Components Used Background Information Configure FMC configuration Secure Client configuration Verify Secure Client FTD CLI Troubleshoot

## Introduction

This document describes how to configure Cisco Secure Client to access the Local LAN and still maintain a secure connection to the headend.

## Prerequisites

### Requirements

Cisco recommends that you have knowledge on these topics:

- Cisco Secure Firewall Management Center (FMC)
- Cisco Firepower Threat Defense (FTD)
- Cisco Secure Client (CSC)

### **Components Used**

The information in this document is based on these software and hardware versions:

- Cisco Secure Firewall Management Center Virtual Appliance Version 7.3
- Cisco Firepower Threat Defense Virtual Appliance Version 7.3
- Cisco Secure Client Version 5.0.02075

The information in this document was created from the devices in a specific lab environment. All of the devices used in this document started with a cleared (default) configuration. If your network is live, ensure that you understand the potential impact of any command.

## **Background Information**

The configuration described on this document allows Cisco Secure Client to have full access to the local LAN while still maintaining a secure connection to the headend and corporate resources. This can be used to

allow the client to print or access a Network Access Server (NAS).

## Configure

### **FMC configuration**

In this document, it is assumed that you already have a working Remote Access VPN configuration.

To add the Local LAN access capability, navigate to **Devices > Remote Access** and click the **Edit** button on the appropriate Remote Access policy.

| Firewall Management Center<br>Devices / VPN / Remote Access | Overview A | Analysis               | Policies                     | Devices | Objects | Integration                                | Deploy | ۹ | • | ¢ 0 | admin ~ | cisco SECURE |
|-------------------------------------------------------------|------------|------------------------|------------------------------|---------|---------|--------------------------------------------|--------|---|---|-----|---------|--------------|
|                                                             |            |                        |                              |         |         |                                            |        |   |   |     |         | Add          |
| Name                                                        |            | Status                 |                              |         |         | Last Modified                              |        |   |   |     |         |              |
| AC-Policy                                                   |            | Targeting<br>Up-to-dat | 1 devices<br>e on all target |         |         | 2023-07-18 11:55:56<br>Modified by "admin" |        |   |   |     | · □ / 〕 |              |
|                                                             |            |                        |                              |         |         |                                            |        |   |   |     |         |              |
|                                                             |            |                        |                              |         |         |                                            |        |   |   |     |         |              |

Then, navigate to **Advanced > Group Policies.** 

| Firewall Managemer<br>Devices / VPN / Edit Advance | nt Center         | Overview       | Analysis         | Policies        | Devices           | Objects       | Integration           | Deploy                     | ۹     | •       | \$ (   | ? admin       | ×        | cisco SE        | CURE          |
|----------------------------------------------------|-------------------|----------------|------------------|-----------------|-------------------|---------------|-----------------------|----------------------------|-------|---------|--------|---------------|----------|-----------------|---------------|
| AC-Policy                                          |                   |                |                  |                 |                   |               |                       |                            |       |         |        |               |          | e C             | ancel         |
| Enter Description                                  |                   |                |                  |                 |                   |               |                       |                            |       |         |        |               |          |                 |               |
|                                                    |                   |                |                  |                 |                   |               |                       |                            |       |         |        | P             | olicy A  | <u>ssignmen</u> | <u>ts (1)</u> |
|                                                    |                   |                |                  |                 |                   |               |                       | Local Realm: LO            | CAL   |         |        | Dynamic       | Acces    | s Policy:       | None          |
| Connection Profile Access Inte                     | rfaces Advan      | ced            |                  |                 |                   |               |                       |                            |       |         |        |               |          |                 |               |
| Secure Client Images                               | Group Policie     | es             |                  |                 |                   |               |                       |                            |       |         |        |               |          |                 |               |
| $\sim$ Secure Client Customization                 | Group policy can  | be assigned to | VPN user throug  | gh connection   | profile or by RAI | DIUS server d | uring authentication. |                            |       |         |        |               |          |                 |               |
| GUI Text and Messages                              | Following are the | group policies | that are associa | ted with this R | emote Access V    | PN configurat | ion. Add a group poli | icy if it is required to b | e ass | igned   | oy RAI | DIUS server d | uring au | thenticatio     | on.           |
| Icons and Images                                   |                   |                |                  |                 |                   |               |                       |                            |       |         |        |               |          |                 | +             |
| Scripts                                            | Name              |                | F                | Protocol        |                   |               | DNS Servers           |                            | VP    | N Filte | r      |               |          |                 |               |
| Binaries                                           |                   |                |                  |                 |                   |               |                       |                            |       |         |        |               |          |                 |               |
| Custom Installer Transforms                        | LocalLAN          |                | S                | SL,IKEV2        |                   |               |                       |                            |       |         |        |               |          |                 | •             |
| Localized Installer Transforms                     | BlueGP            |                | s                | SL,IKEV2        |                   |               |                       |                            |       |         |        |               |          | 1               |               |
| Address Assignment Policy                          | RedGP             |                | s                | SL.IKEV2        |                   |               |                       |                            |       |         |        |               |          | ,               |               |
| Certificate Maps                                   |                   |                |                  |                 |                   |               |                       |                            |       |         |        |               |          |                 |               |
| Group Policies                                     |                   |                |                  |                 |                   |               |                       |                            |       |         |        |               |          |                 |               |
| LDAP Attribute Mapping                             |                   |                |                  |                 |                   |               |                       |                            |       |         |        |               |          |                 |               |
| Load Balancing                                     |                   |                |                  |                 |                   |               |                       |                            |       |         |        |               |          |                 |               |

Click the **Edit** button on the Group Policy where you want to configure Local LAN Access and navigate to the **Split Tunneling** tab.

## Edit Group Policy

| Name:*                   |                                                                            |
|--------------------------|----------------------------------------------------------------------------|
| LocalLAN                 |                                                                            |
| Description:             |                                                                            |
| General Secure           | Client Advanced                                                            |
| VPN Protocols            | IPv4 Split Tunneling:                                                      |
| Denser                   | IPv6 Split Tuppeling:                                                      |
| Banner                   | Allow all traffic over tunnel                                              |
| DNS/WINS Split Tunneling | Split Tunnel Network List Type:  Standard Access List Extended Access List |
|                          | Standard Access List:                                                      |
|                          | * +                                                                        |
|                          | DNS Request Split Tunneling                                                |
|                          | DNS Requests:                                                              |
|                          | Send DNS requests as per split t▼                                          |
|                          | Domain List:                                                               |
|                          |                                                                            |
|                          |                                                                            |
|                          |                                                                            |
|                          |                                                                            |
|                          | Cancel                                                                     |

On the **IPv4 Split Tunneling** section, select the **Exclude networks specified below** option. This prompts for a **Standard Access List** selection.

6

## Edit Group Policy

| Name:*            |                                   |
|-------------------|-----------------------------------|
| LocalLAN          |                                   |
| Description:      |                                   |
|                   |                                   |
| \rm General Secu  | ure Client Advanced               |
| VPN Protocols     | IPv4 Split Tunneling:             |
| IP Address Pools  | Exclude networks specified belo   |
| Banner            | IPv6 Split Tunneling:             |
| DNS/WINS          | Allow all traffic over tunnel     |
| Split Tunneling 🔒 | Split Tunnel Network List Type:   |
|                   | Standard Access List              |
|                   | ▼ +                               |
|                   | DNS Request Split Tunneling       |
|                   | DNS Requests:                     |
|                   | Send DNS requests as per split t▼ |
|                   | Domain List:                      |
|                   |                                   |
|                   |                                   |
|                   |                                   |
|                   |                                   |
|                   | Cancer                            |

Click the + button to create a new Standard Access List.

| Edit Standard Access List Object |           |               |        |      |
|----------------------------------|-----------|---------------|--------|------|
| Name<br>LocalLAN-Access          |           |               |        |      |
| ▼ Entries (0)                    |           |               |        |      |
|                                  |           |               |        | Add  |
| Sequence No                      | Action    | Network       |        |      |
|                                  | No record | ls to display |        |      |
| Allow Overrides                  |           |               |        |      |
|                                  |           |               |        |      |
|                                  |           |               | Cancel | Save |

Click the Add button to create a Standard Access List Entry. The Action of this entry must be set to Allow.

| Add Standard Access List Ent                                                      | ry  |                     | 0   |
|-----------------------------------------------------------------------------------|-----|---------------------|-----|
| Action:  Allow  Network:  Available Network C +                                   | ]   | Selected Network    |     |
| Q Search<br>PC2828<br>Router-1<br>Router-2<br>Routersub10<br>Sub1<br>Sub2<br>Sub3 | Add |                     |     |
| Subint50                                                                          |     | Enter an IP address | Add |
|                                                                                   |     | Cancel              | Add |

Click the + button to add a new Network Object. Ensure that this object is set as a **Host** on the **Network** section and enter **0.0.0.0** in the box.

| Edit Network Object                                                                        |        | •    |
|--------------------------------------------------------------------------------------------|--------|------|
| Name<br>LocalLAN                                                                           |        |      |
| Description                                                                                |        |      |
| <ul> <li>Network</li> <li>Host</li> <li>Range</li> <li>Network</li> <li>0.0.0.0</li> </ul> | O FQDN |      |
| Allow Overhides                                                                            |        |      |
|                                                                                            | Cancel | Save |

Click the **Save** button and select the newly created object.

| Add Standard Access List Ent                                                                                                    | ry  |                     | 0   |
|----------------------------------------------------------------------------------------------------|-----|---------------------|-----|
| Action:<br>Allow  Allow  Action:<br>Network:<br>Available Network C  Available Network C  Available Network Network Netwo | Add | Selected Network    |     |
| Router-2<br>Routersub10                                                                                                    |     | Enter an IP address | Add |
|                                                                                                    |     | Cancel              | Add |

Click the **Add** button to save the Standard Access List entry.

| Edit Standard Access List Object |         |          |        |      |
|----------------------------------|---------|----------|--------|------|
| Name<br>LocalLAN-Access          |         |          |        |      |
| ▼ Entries (1)                    |         |          |        |      |
|                                  |         |          |        | Add  |
| Sequence No                      | Action  | Network  |        |      |
| 1                                | 🔁 Allow | LocalLAN |        | 11   |
|                                  |         |          |        |      |
| Allow Overrides                  |         |          |        |      |
|                                  |         |          | Cancel | Save |

Click the Save button and the newly created Standard Access List is automatically selected.

### Edit Group Policy

| Name:*           |                                                                                                    |
|------------------|----------------------------------------------------------------------------------------------------|
| LocalLAN         |                                                                                                    |
| Description:     |                                                                                                    |
| General Secure   | Client Advanced                                                                                        |
| VPN Protocols    | IPv4 Split Tunneling:                                                                                  |
| IP Address Pools | Exclude networks specified belo                                                                        |
| Banner           | IPv6 Split Tunneling:                                                                                  |
| DNS/WINS         | Allow all traffic over tunnel                                                                          |
| Split Tunneling  | Split Tunnel Network List Type: <ul> <li>Standard Access List</li> <li>Extended Access List</li> </ul> |
|                  | Standard Access List:                                                                                  |
|                  | LocalLAN-Access - +                                                                                    |
|                  | DNS Request Split Tunneling                                                                            |
|                  | DNS Requests:                                                                                          |
|                  | Send DNS requests as per split t▼                                                                      |
|                  | Domain List:                                                                                           |
|                  |                                                                                                    |
|                  |                                                                                                    |
|                  |                                                                                                    |
|                  | Cancel                                                                                                 |
|                  |                                                                                                    |

Click the **Save** button and deploy the changes.

### Secure Client configuration

By default, the Local LAN Access option is set to **User Controllable**. To enable the option, click the Gear icon on the Secure Client GUI.

0

| S Cisco Secur | e Client                                               | _   |         | ×                  |
|---------------|--------------------------------------------------------|-----|---------|--------------------|
|               | AnyConnect VPN:<br>Ready to connect.<br>Testing-Deploy | × . | Connect |                    |
| \$ ①          |                                                        |     |         | -1 1-1 1-<br>CISCO |

Navigate to **Preferences** and ensure that the **Allow local (LAN) access when using VPN (if configured)** option is enabled.

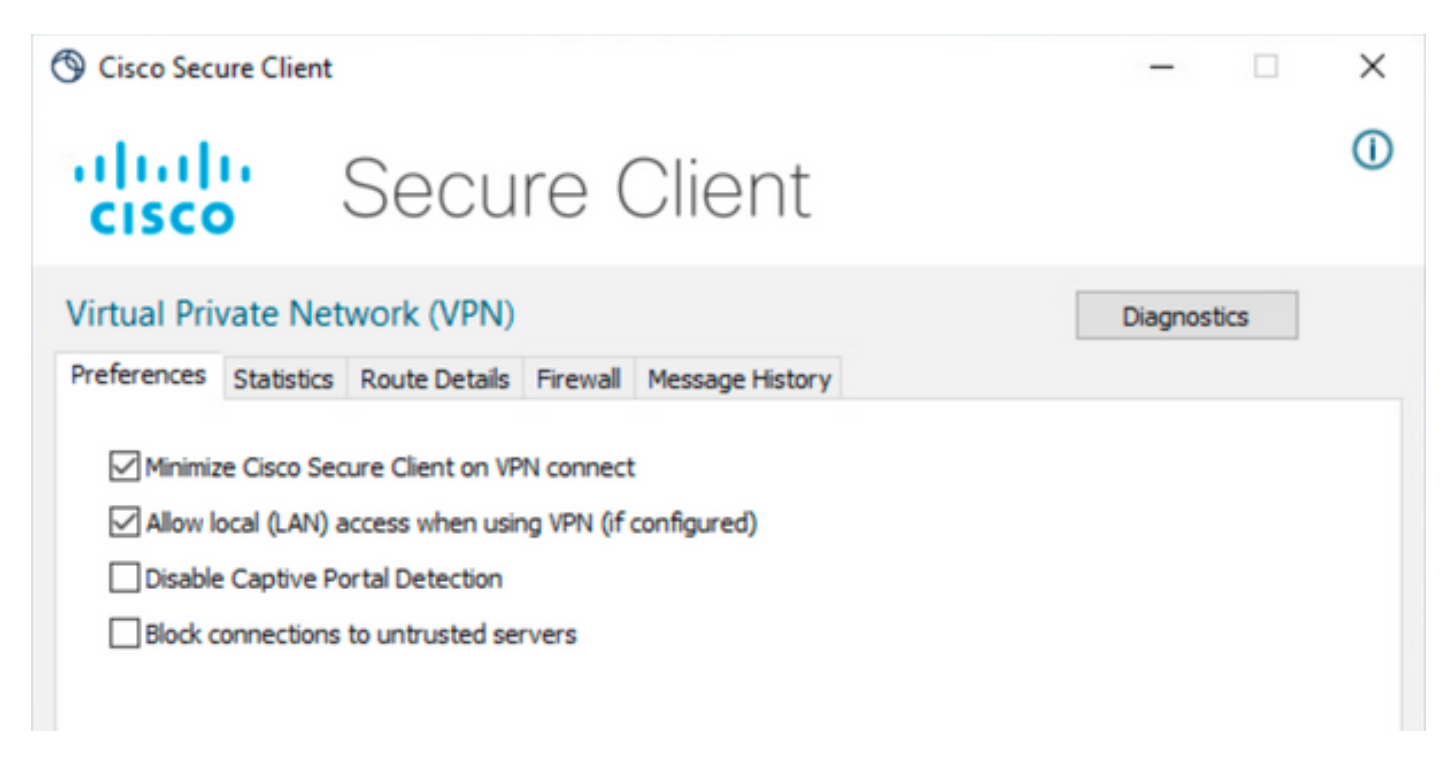

## Verify

### **Secure Client**

Connect to the headend using the Secure Client.

| 🕲 Cisco Secu | -                                   |   |                 |
|--------------|-------------------------------------|---|-----------------|
|              | AnyConnect VPN:<br>Connected to FTD |   | Disconnect      |
| 00:00:20     |                                     | _ | IPv4            |
| <b>\$</b> () |                                     |   | -diala<br>cisco |

Click the gear icon and navigate to **Route Details.** Here you can see that the local LAN is automatically detected and excluded from the tunnel.

| S Cisco Secure Client                                                                                 |                                  |  | $\times$ |
|----------------------------------------------------------------------------------------------------|----------------------------------|--|----------|
| Cisco Secure Client                                                                                   |                                  |  | 0        |
| Virtual Private Network                                                                               | (VPN)                            |  |          |
| Preferences Statistics Route                                                                          | Details Firewall Message History |  |          |
| Non-Secured Routes (IPv4)           10.28.28.0/24           Secured Routes (IPv4)           0.0.0.0/0 |                                  |  | ^        |

#### FTD CLI

To verify if the configuration was applied successfuly, you can use the CLI of the FTD.

<#root>

firepower#

```
show running-config group-policy LocalLAN
```

```
group-policy LocalLAN internal
group-policy LocalLAN attributes
```

banner value Local LAN Access is allowed wins-server none dns-server none dhcp-network-scope none vpn-simultaneous-logins 3 vpn-idle-timeout 30 vpn-idle-timeout alert-interval 1 vpn-session-timeout none vpn-session-timeout alert-interval 1 vpn-filter none vpn-tunnel-protocol ikev2 ssl-client split-tunnel-policy excludespecified ipv6-split-tunnel-policy tunnelall split-tunnel-network-list value LocalLAN-Access default-domain none split-dns none split-tunnel-all-dns disable client-bypass-protocol disable vlan none address-pools value AC\_Pool webvpn anyconnect ssl dtls enable anyconnect mtu 1406 anyconnect firewall-rule client-interface public none anyconnect firewall-rule client-interface private none anyconnect ssl keepalive 20 anyconnect ssl rekey time none anyconnect ssl rekey method none anyconnect dpd-interval client 30 anyconnect dpd-interval gateway 30 anyconnect ssl compression none anyconnect dtls compression none anyconnect modules value none anyconnect ask none default anyconnect anyconnect ssl df-bit-ignore disable

### Troubleshoot

In order to verify if the Local LAN access feature was applied, you can enable these debugs:

debug webvpn anyconnect 255

This is an example of a successful debug output:

<#root>

```
firepower# debug webvpn anyconnect 255
Validating the session cookie...
Processing CSTP header line: 'webvpn=5E1823@15949824@D2CF@BF38A398B90D09039C60B55929055D33AE31BA05'
```

Found WebVPN cookie: 'webvpn=5E1823@15949824@D2CF@BF38A398B90D09039C60B55929055D33AE31BA05' WebVPN Cookie: 'webvpn=5E1823@15949824@D2CF@BF38A398B90D09039C60B55929055D33AE31BA05' Cookie validation successfull, session authenticated http\_parse\_cstp\_method() ...input: 'CONNECT /CSCOSSLC/tunnel HTTP/1.1' webvpn\_cstp\_parse\_request\_field() ...input: 'Host: ftdv-cehidalg.cisco.com' Processing CSTP header line: 'Host: ftdv-cehidalg.cisco.com' webvpn\_cstp\_parse\_request\_field() ...input: 'User-Agent: Cisco AnyConnect VPN Agent for Windows 5.0.02075' Processing CSTP header line: 'User-Agent: Cisco AnyConnect VPN Agent for Windows 5.0.02075' Setting user-agent to: 'Cisco AnyConnect VPN Agent for Windows 5.0.02075' webvpn\_cstp\_parse\_request\_field() ...input: 'Cookie: webvpn=5E1823@15949824@D2CF@BF38A398B90D09039C60B55929055D33AE31BA05' Processing CSTP header line: 'Cookie: webvpn=5E1823@15949824@D2CF@BF38A398B90D09039C60B55929055D33AE31B Session already authenticated, skip cookie validation webvpn\_cstp\_parse\_request\_field() ...input: 'X-CSTP-Version: 1' Processing CSTP header line: 'X-CSTP-Version: 1' webvpn\_cstp\_parse\_request\_field() ...input: 'X-CSTP-Hostname: DESKTOP-LPMOG6M' Processing CSTP header line: 'X-CSTP-Hostname: DESKTOP-LPMOG6M' Setting hostname to: 'DESKTOP-LPMOG6M' webvpn\_cstp\_parse\_request\_field() ...input: 'X-CSTP-MTU: 1399' Processing CSTP header line: 'X-CSTP-MTU: 1399' webvpn\_cstp\_parse\_request\_field() ...input: 'X-CSTP-Address-Type: IPv6, IPv4' Processing CSTP header line: 'X-CSTP-Address-Type: IPv6, IPv4' webvpn\_cstp\_parse\_request\_field() ...input: 'X-CSTP-Local-Address-IP4: 10.28.28.7' Processing CSTP header line: 'X-CSTP-Local-Address-IP4: 10.28.28.7' webvpn\_cstp\_parse\_request\_field() ...input: 'X-CSTP-Base-MTU: 1500' Processing CSTP header line: 'X-CSTP-Base-MTU: 1500' webvpn\_cstp\_parse\_request\_field() ...input: 'X-CSTP-Remote-Address-IP4: 10.28.28.10' Processing CSTP header line: 'X-CSTP-Remote-Address-IP4: 10.28.28.10' webvpn\_cstp\_parse\_request\_field() ...input: 'X-CSTP-Full-IPv6-Capability: true' Processing CSTP header line: 'X-CSTP-Full-IPv6-Capability: true' webvpn\_cstp\_parse\_request\_field() ...input: 'X-AnyConnect-STRAP-Pubkey: MFkwEwYHKoZIzj0CAQYIKoZIzj0DAQcDQgAEkzG6nj9HDKz/zLa3Yz+QJDH0YWfT6 Processing CSTP header line: 'X-AnyConnect-STRAP-Pubkey: MFkwEwYHKoZIzj0CAQYIKoZIzj0DAQcDQgAEkzG6nj9HDK Setting Anyconnect STRAP rekey public key(len: 124): MFkwEwYHKoZIzj0CAQYIKoZIzj0DAQcDQgAEkzG6nj9HDKz/zL webvpn\_cstp\_parse\_request\_field() ...input: 'X-AnyConnect-STRAP-Verify: MEQCICzX1yDWLXQHnl0hOXV+/0I1/0lLjBic/Nu/K2+N6E5GAiA5CLAF6Bt0tcxhj Processing CSTP header line: 'X-AnyConnect-STRAP-Verify: MEQCICzX1yDWLXQHnl0hOXV+/0I1/0lLjBic/Nu/K2+N6E Setting Anyconnect STRAP client signature(len: 96): MEQCICzX1yDWLXQHnlOhOXV+/OI1/OlLjBic/Nu/K2+N6E5GAiA webvpn\_cstp\_parse\_request\_field() ...input: 'X-DTLS-Master-Secret: 0224D83639071BBF29E2D77B15B762FE85BD50D1F0EF9758942B75DF9A97C709325C3E Processing CSTP header line: 'X-DTLS-Master-Secret: 0224D83639071BBF29E2D77B15B762FE85BD50D1F0EF9758942 webvpn\_cstp\_parse\_request\_field() ...input: 'X-DTLS-CipherSuite: DHE-RSA-AES256-GCM-SHA384:DHE-RSA-AES256-SHA256:DHE-RSA-AES128-GCM-SHA25 Processing CSTP header line: 'X-DTLS-CipherSuite: DHE-RSA-AES256-GCM-SHA384:DHE-RSA-AES256-SHA256:DHE-R Skipping cipher selection using DTLSv1 since a higher version is set in ssl configuration webvpn\_cstp\_parse\_request\_field() ...input: 'X-DTLS12-CipherSuite: ECDHE-RSA-AES256-GCM-SHA384:ECDHE-ECDSA-AES256-GCM-SHA384:ECDHE-RSA-AE Processing CSTP header line: 'X-DTLS12-CipherSuite: ECDHE-RSA-AES256-GCM-SHA384:ECDHE-ECDSA-AES256-GCM-Selecting cipher using DTLSv1.2 webvpn\_cstp\_parse\_request\_field() ...input: 'X-DTLS-Accept-Encoding: lzs'

```
Processing CSTL header line: 'X-DTLS-Accept-Encoding: lzs'
webvpn_cstp_parse_request_field()
...input: 'X-DTLS-Header-Pad-Length: 0'
webvpn_cstp_parse_request_field()
...input: 'X-CSTP-Accept-Encoding: lzs,deflate'
Processing CSTP header line: 'X-CSTP-Accept-Encoding: lzs,deflate'
webvpn_cstp_parse_request_field()
...input: 'X-CSTP-Protocol: Copyright (c) 2004 Cisco Systems, Inc.'
Processing CSTP header line: 'X-CSTP-Protocol: Copyright (c) 2004 Cisco Systems, Inc.'
cstp_util_address_ipv4_accept: address asigned: 172.16.28.15
cstp_util_address_ipv6_accept: No IPv6 Address
np_svc_create_session(0xF36000, 0x000014d37b17c080, TRUE)
webvpn_svc_np_setup
SVC ACL Name: NULL
SVC ACL ID: -1
No SVC ACL
Iphdr=20 base-mtu=1500 def-mtu=1500 conf-mtu=1406
tcp-mss = 1460
path-mtu = 1460(mss)
TLS Block size = 16, version = 0x304
mtu = 1460(path-mtu) - 0(opts) - 5(ssl) = 1455
mod-mtu = 1455(mtu) & 0xfff0(complement) = 1440
tls-mtu = 1440(mod-mtu) - 8(cstp) - 32(mac) - 1(pad) = 1399
DTLS Block size = 16
mtu = 1500(base-mtu) - 20(ip) - 8(udp) - 13(dtlshdr) - 16(dtlsiv) = 1443
mod-mtu = 1443(mtu) & 0xfff0(complement) = 1440
dtls-mtu = 1440(mod-mtu) - 1(cdtp) - 48(mac) - 1(pad) = 1390
computed tls-mtu=1399 dtls-mtu=1390 conf-mtu=1406
DTLS enabled for intf=2 (outside)
tls-mtu=1399 dtls-mtu=1390
SVC: adding to sessmgmt
Sending X-CSTP-Split-Exclude msgs: for ACL - LocalLAN-Access: Start
Sending X-CSTP-Split-Exclude: 0.0.0.0/255.255.255.255
Sending X-CSTP-MTU: 1399
Sending X-DTLS-MTU: 1390
Sending X-DTLS12-CipherSuite: ECDHE-ECDSA-AES256-GCM-SHA384
Sending X-CSTP-FW-RULE msgs: Start
Sending X-CSTP-FW-RULE msgs: Done
Sending X-CSTP-Quarantine: false
Sending X-CSTP-Disable-Always-On-VPN: false
Sending X-CSTP-Client-Bypass-Protocol: false
```